## 『五專優免選填志願操作』注意事項 110.05.18

1. 建議使用 chrome 瀏覽器,操作五專優免選填志願系統。

2. 五專優免選填志願練習系統開放時間:5/24(一)上午10時~ 6/1(二)下午5時。
3. 五專優免正式選填志願系統開放時間:6/3(四)上午10時~ 6/8(二)下午5時。
4. 五專優免選填志願系統網址:https://www.jctv.ntut.edu.tw/u5/。

5.步驟: 110 學年度全國五專優先免試入學招生委員會→考生作業系統→

五專優免網路選填登記志願系統。

6. 登入: • 輸入身分證統一編號 • 輸入出生年月日共6碼

• 輸入預設通行碼(身分證後4碼+生日月日4碼) • 輸入驗證碼

7. 首次上網選填登記志願時, 需<u>自行設定通行碼</u>, 設定完後請儲存或列印通行碼設

定表,並妥善保存。(※請同學務必記清楚!)

8. 查詢五專招生學校並帶出該校科組資訊。

9. 選擇招生學校,點選查詢→選擇科組→點選新增,移至右方暫存區→

點選暫存區志願→志願排序上下移動。

10. 選填登記志願後,可以選擇<u>暫存志願</u>右方會顯示:暫存就讀志願序成功。
11. 確認所選填之志願及志願序無誤後,須輸入:

身分證統一編號。出生年月日。通行碼。驗證碼,最後點選【確認送出】。
※務必注意:

1.志願一旦點選確認送出,即不可修改志願。

志願未確認送出,即可返回修改志願。

 確認送出後,畫面會顯示您已完成網路選填登記志願之訊息,並產生志願表,才算完成 網路選填登記志願程序。

★若操作上有任何問題,請務必向註冊組蔡老師詢問。詢問電話:2139601#12,2142882